**Original Instructions** 

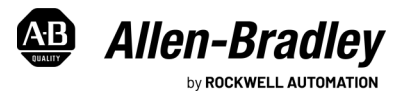

# **OptixPanel Compact Operator Panels**

Bulletin 2800C

## Summary of Changes

This publication contains the following new or updated information. This list includes substantive updates only and is not intended to reflect all changes.

| Торіс                | Page |
|----------------------|------|
| Added Commissioning. | 5    |
|                      |      |

Equipment with the UL/cUL mark complies with the requirements of UL 61010-1, UL 61010-2-201, CSA C22.2 No. 61010-1, and CSA C22.2 No. 61010-2-201. Copies of the certificate of compliance are available at rok.auto/certifications.

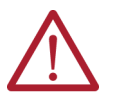

**ATTENTION:** This equipment is intended for use in a Pollution Degree 2 industrial environment, in overvoltage Category II applications (as defined in IEC 60664-1), at altitudes up to 2000 m (6561 ft) without derating.

This equipment is considered Group 1, Class A industrial equipment according to EN 61326-1. Without appropriate precautions, there can be potential difficulties with electromagnetic compatibility in other environments caused by conducted as well as radiated disturbance.

In addition to this publication, see the following:

- Industrial Automation Wiring and Grounding Guidelines, publication <u>1770-4.1</u>, for more installation requirements.
- UL 50, UL 50E, CSA C22.2, No. 94.1, and CSA C22.2, No. 94.2, as applicable, for explanations of the degrees of protection provided by enclosures.

### **European Union Directive and UKCA Compliance**

This equipment meets the European Union Directive and UK requirements when installed within the European Union, UK, or EEA regions and have the CE or UKCA marking. A copy of the declaration of the conformity is available at rok.auto/certifications.

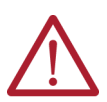

**ATTENTION:** This operator panel is intended to operate in an industrial or control room environment, which uses some form of power isolation from the public low-voltage mains. Some computer configurations cannot comply with the EN 61000-3-2 Harmonic Emissions standard as specified by the EMC Directive of the European Union. Obtain permission from the local power authority before you connect any computer configuration that draws more than 75 W of AC power directly from the public mains. All I/O cables are rated for indoor use only.

### **Installation Guidelines**

Follow these guidelines to make sure that your OptixPanel<sup>™</sup> operator panel provides service with excellent reliability.

- When choosing the installation site, consider the following:
  - The site must have sufficient power.
  - The site must be indoors and non-hazardous.
  - The site must not expose the computer to direct sunlight.
  - The operator panel can operate in the following environmental conditions:
- Operating temperature: 0...50 °C (32...122 °F).
- Storage temperature: -20...+60 °C (-4...140 °F).

Operation/storage relative humidity (RH) noncondensing: 20%...90%.

Follow these requirements to mount the operator panel.

- Choose a suitable mounting height.
- To help prevent overheating and to provide access to the I/O ports for cable connections, mount the operator panel with
  the following minimum clearances from all four sides of the outer frame and back of the operator panel chassis:
  - X direction  $\geq$  50 mm (1.96 in.)
  - Y direction  $\geq$  100 mm (3.93 in.)
  - Z direction  $\geq$  50 mm (1.96 in.)
- For optimal performance, mount the operator panel in the landscape position, so the I/O ports face down.

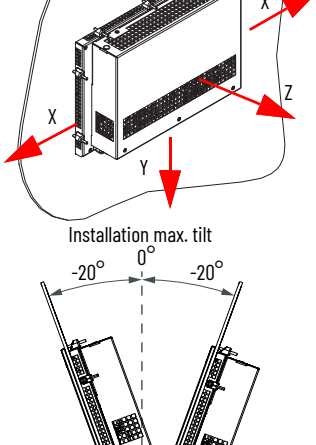

Installation min. clearance

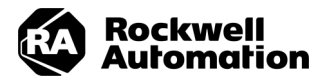

IMPORTANT The vertical position can be tilted up to 20° forward or 20° backward from the upright position. However, this acceptable tilt angle range decreases the maximum operating air temperature to 45 °C (113 °F).

#### **Prepare the Panel Cutout**

Observe these guidelines to install the operator panel in a panel.

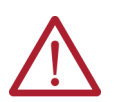

WARNING: Failure to follow these guidelines can result in personal injury or damage to the panel components. Take precautions so any metal fragments during the panel cutout do not enter components that are installed already in the panel.

AVERTISSEMENT: Lorsqu'un panneau est découpé, des morceaux de métal peuvent être produits. Vous devez prendre les mesures de sécurité nécessaires pour prévenir la pénétration des morceaux dans les composants déjà installés dans le panneau.

- Plan the panel cutout area that is needed for your operator panel.
  - To ensure installation with the proper IP protection grade, the following conditions have to be satisfied:
  - The mounting panel material must be 3...6 mm (0.11...0.24 in.) thick with a max deformation limit on the plane of 0.5 mm (0.01 in.).
  - For a uniform gasket seal, the roughness of the panel surface must be  $\leq$  120 microns (Rz 120).
  - Verify that the area around the panel is clear of obstructions.

#### Table 1 - Cut Out dimensions

| Nisnlav Size in   | Format <sup>(1)</sup> | Panel Cutout Dimensions <sup>(2)</sup> [mm (in.)] |              |  |  |
|-------------------|-----------------------|---------------------------------------------------|--------------|--|--|
| Display oize, in. | runnat                | A                                                 | В            |  |  |
| 4.3               | W                     | 129.5 (5.09)                                      | 88.5 (3.48)  |  |  |
| 7.0               | W                     | 196.0 (7.71)                                      | 139.5 (5.53) |  |  |

(1) Widescreen (W) format is offered with analog resistive and projective capacitive (PCAP) touch

screens. (2) Tolerance ±1 mm (0.04 in.).

### **Required Tools for Installation**

#### Tools required:

- Panel cutout tools.
- Hexagonal key 1.5 mm (supplied) and torque limiting screwdriver with a 1.5 mm hex key bit.
- Mounting clips (supplied), for the needed quantity, see <u>Figure 1 on page 3</u>
- Safety glasses.

#### Install the operator panel

To install the operator panel in the panel cutout, perform the following steps.

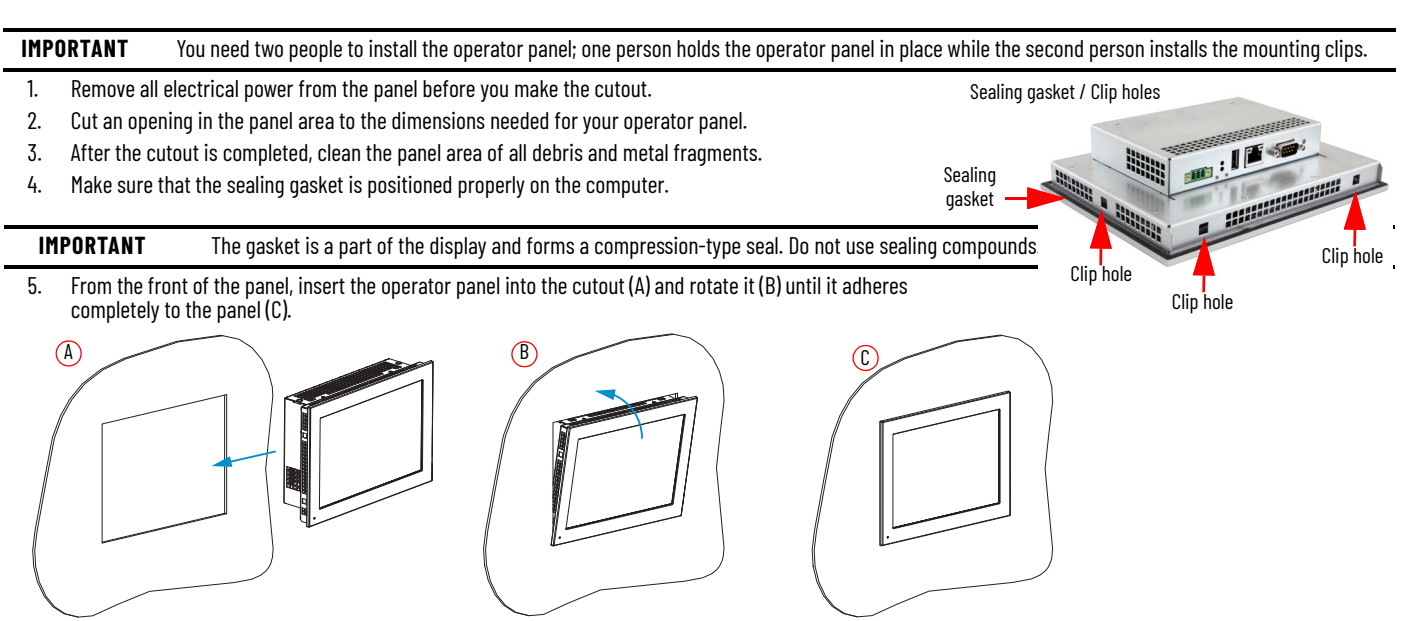

6. Slide the mounting clips into the holes on all four sides of the operator panel and repeat the procedure in step 7 through step 9 for all clips.

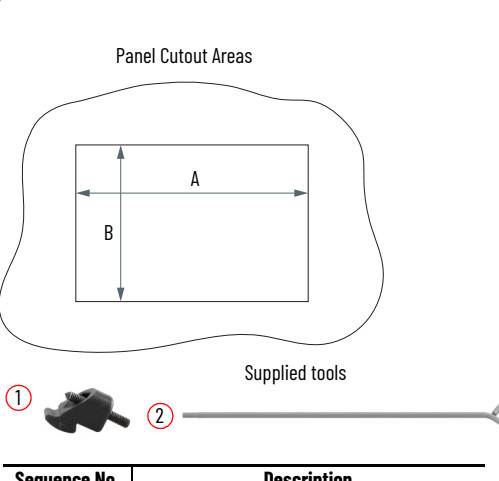

| Sequence No. | Description   |
|--------------|---------------|
| 1            | Clip          |
| 2            | Hexagonal key |

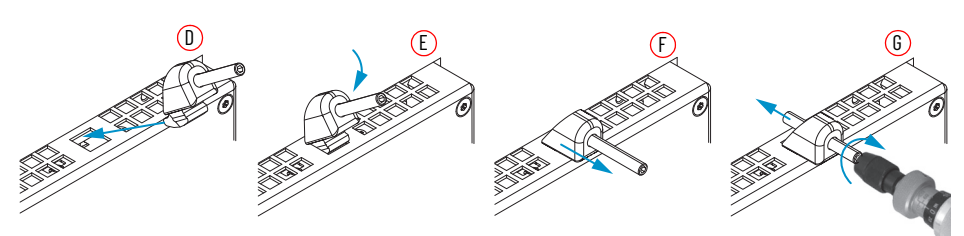

- 7. Insert the clip into the mounting hole side (D).
- 8. Rotate it down (E) and pull it outward (F).
- 9. According to the tighten sequence in Figure 1, tighten the mounting clips (G) with the supplied hexagonal key and verify the torque of 0.2 N·m (1.8 lb·in) with a limiting screwdriver (needed a 1.5 mm hex key bit).

#### Figure 1 - Mounting clips tighten and torque sequence by display size

**ATTENTION:** Tighten the mounting clips to the specified torque to provide a proper seal and to help prevent product damage. Rockwell Automation assumes no responsibility for water or chemical damage to the computer or other equipment within the enclosure because of improper installation.

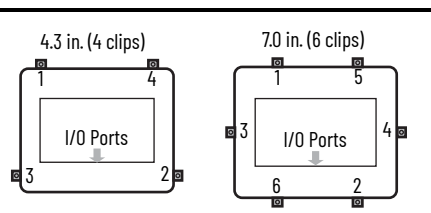

#### **Connectors/LEDs/Buttons**

Connect peripheral cables to the appropriate I/O ports on the computer. To comply with EN 61326-1, use the following for cable types. All I/O cables must be used only indoors, and USB cables must be less than 3 m (9.84 ft) long.

| ltem<br>No. | Description             | Required cable | LED<br>Color | Function                                                                                                    |
|-------------|-------------------------|----------------|--------------|----------------------------------------------------------------------------------------------------|
| 1           | Front Power<br>On LED   | -              | Green        | Indicates that the system is powered on and boot sequence was successful.                                                                                                    |
| 2           | DC power                | Unshielded     | 1            | Power connector.                                                                                                    |
| 3           | Restart button          | _              | Ι            | Forces an internal reset, as if power was lost<br>temporarily and then returned.<br><b>IMPORTANT:</b> Use this button only if there are<br>no better options, like keyboard or mouse<br>commands, or if the resumed DC power does<br>not restart the computer. System reset can<br>cause data loss and possible corruption to<br>the operating system. |
| 4           | Factory reset<br>button | -              | -            | Allows the total restoration of the firmware<br>and factory settings with the deletion of all<br>application data.                                                                                                    |
| 5           | Factory Reset           |                | Blue         | Factory reset procedure in progress.                                                                                                    |
| 5           | LED                     | _              | OFF          | Standard/common status.                                                                                                    |
| 6           | USB 2.0                 | Shielded       | -            | USB 2.0 connector.                                                                                                    |
| 7           | LAN                     | Shielded       | -            | RJ45 connector.                                                                                                    |
| 8           | COM1                    | Shielded       | -            | RS232/422/485 serial port connector.                                                                                                    |
| 9           | LED COM1 TX             | -              | Green        | Transmission signal for COM interface.                                                                                                    |
| 10          | LED COM1 RX             | _              | Green        | Receive signal for COM interface.                                                                                                    |
|             | Restart /<br>Power LED  | _              | Red          | Power supply ON and Boot sequence FAIL.                                                                                                    |
| 11          |                         |                |              | Restart button pressed.                                                                                                    |
|             |                         |                | Green        | Power supply ON and correct BOOT sequence.                                                                                                    |

Table 2 - Connectors / LEDs / Buttons

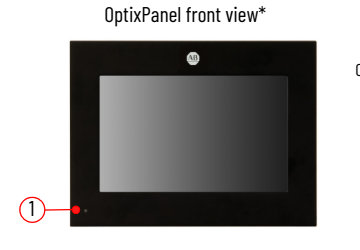

\*LED 1 is present only in: OptixPanel Compact systems 7.0 in. size.

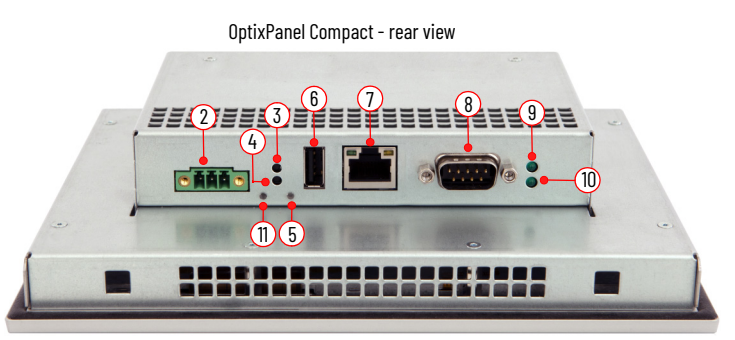

## **DC Power Supply Guidelines**

All panel PCs have the following features:

- The internal power supply of the operator panel has a galvanically isolated DC-DC converter board for increased electrical noise immunity.
- Reverse polarity circuitry, overvoltage, and a 3 A soldered fuse provide input power protection.

Follow these guidelines to select the DC power to supply the computer.

- The operator panel must be powered with a voltage of 24V DC (18...32V DC SELV input voltage range).
- Power consumption is rated at 11 W max @ 50 °C (122 °F) ambient temperature.

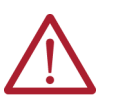

**ATTENTION:** The system has to be powered with a 24V DC (18...32V) power supply that satisfies the requirements of safe extra low voltage (SELV) in accordance with IEC/EN/DIN EN/UL61010-1 and UL61010-2-201. The power supply has to fulfill the requirements NEC Class2 or LPS in accordance with IEC/EN/DIN EN/UL61010-1 and UL61010-2-201.

To minimize ground loop currents and noise, we recommend that DC powered models use only one grounded connection.

## Install the Factory-supplied DC Power Connector Assembly

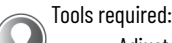

- Adjustable torque screwdriver with M2 and M3 flat-blade screw bits.
- Wire stripper, cutter, and crimper tool.
- Cutting pliers.

#### **Terminal block cabling procedure**

#### **Table 3 - Terminal Block Connection Specifications**

| ltem No. | Description                                             | Value                             |
|----------|---------------------------------------------------------|-----------------------------------|
| 1        | DC+ (24V DC nominal)                                    |                                   |
| 2        | DC- (OV DC nominal)                                     | 1.5 mm <sup>2</sup> (16 AWG) wire |
| 3        | Ground wire                                             |                                   |
| 4        | Stripped wire length                                    | 7 mm (0.275 in.)                  |
| 5        | Terminal block                                          | -                                 |
| 6        | Polarity symbol                                         | -                                 |
| 7        | Torque range to secure DC power wires                   | 0.220.25 N•m<br>(0.160.18 ft•lb)  |
| 8        | Torque value to reinstall DC terminal block to computer | 0.3 N•m (0.22 lb•in)              |
| 9        | Cable tie (qty: 1)                                      | -                                 |
| 10       | Labels (qty: 2)                                         | -                                 |
| 11       | Half cover with cable tie slot                          | -                                 |
| 12       | Half closing cover                                      | -                                 |

1. Remove the DC terminal block (5) from the operator panel.

2. Use wires not included, (1) (2) (3) with 1.5 mm<sup>2</sup> (16 AWG) cross section.

The colors of wires should follow regulations applicable where the system will be used.

- 3. Strip 7 mm (0.275 in.) from the end of each power wire (4).
- 4. Insert each stripped end into the DC terminal block and fix it with the corresponding screws (7) with 0.22...0.25 N•m (0.16...0.18 ft•lb) torque.
  - Terminal block cover assembly

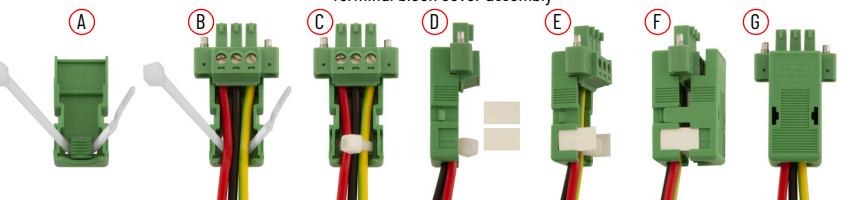

- 5. Insert the cable tie (9) through the slots of the terminal block (11) connector clamp [step (A)].
- 6. Slide the connector half with the attached tie onto the end of the DC terminal block [step (B)].
- 7. Tighten the tie and remove the excess part [step (C)].
- 8. Install the white labels (10) supplied with the terminal block cover kit [steps (D)(E)]. The white label can be used for identification or other information.
- 9. Align and install the other connector (12) clamp half [step (F)] to complete the assembly [step (G)]. When installed correctly, both tabs of the clamp half lock into place.

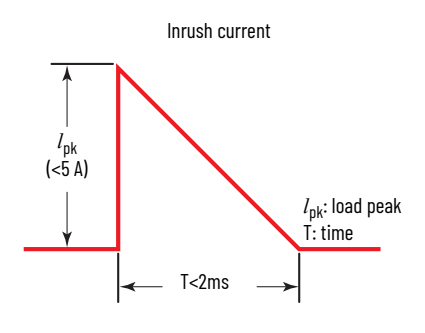

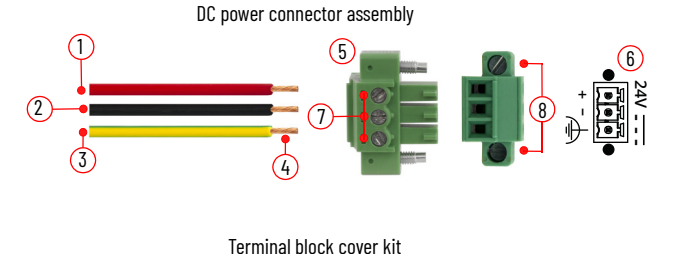

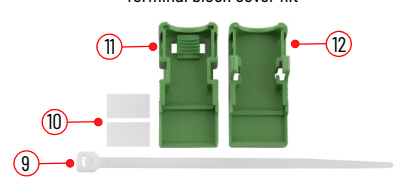

### **Connect DC Power**

- 1. Connect the DC terminal block (complete with cables and cover) to the operator panel chassis and fix it with the corresponding screws (8) with 0.3 N•m (0.22 ft•lb) torque.
- 2. Power on the system.
- 3. Front Power LED (1) and Restart/Power LED (2) light green.
- 4. The operating system desktop appears after few seconds.

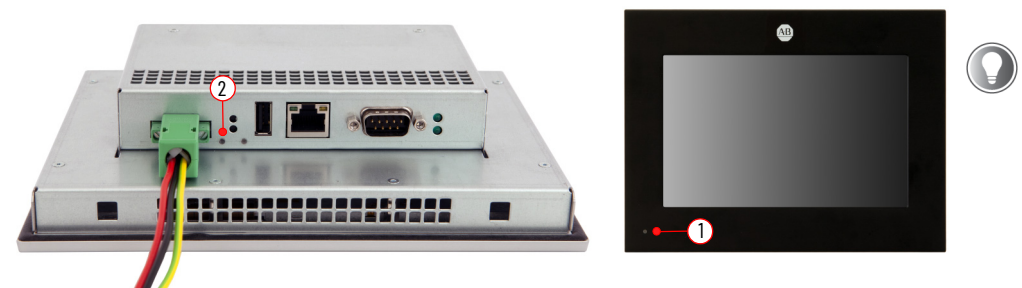

On OptixPanel Compact systems front LED (b) is present only on 7.0 in. size.

## Commissioning

### **Factory Settings**

#### Default Configuration

The devices have one Ethernet interface, whose factory settings is shown in the following table.

| Device type                | Interface | IP address  | Mask          |
|----------------------------|-----------|-------------|---------------|
| 2800C - OptixPanel Compact | Eth1: LAN | 192.168.0.1 | 255.255.255.0 |

Device configuration access is protected with a combination of username and password.

- The default username is admin.
- The default password is admin.

At the first access, you will be prompted to change the password. After the password changes a restart will be required.

The admin account allows to access the System Manager interface and is also the one to be used to transfer the Optix Application via FactoryTalk Optix Studio.

### **System Manager**

#### Access the System Manager

The device can be configured through the System Manager application, accessible locally from the device or remotely via any web browser.

#### Access from device

After it is powered on, the Device starts showing the boot logo.

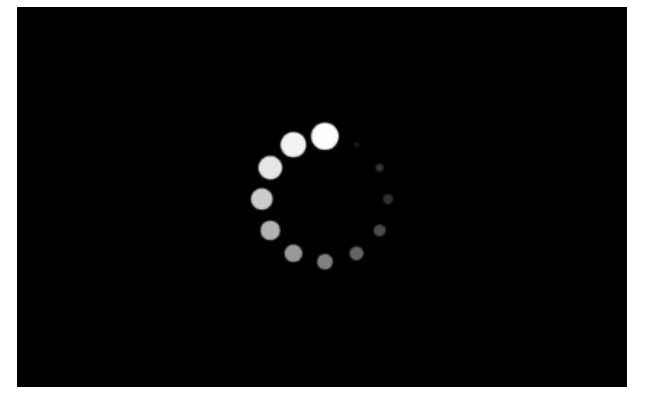

Click on the blue button with the caption "Touch here to open Device Configuration", that appears on the screen:

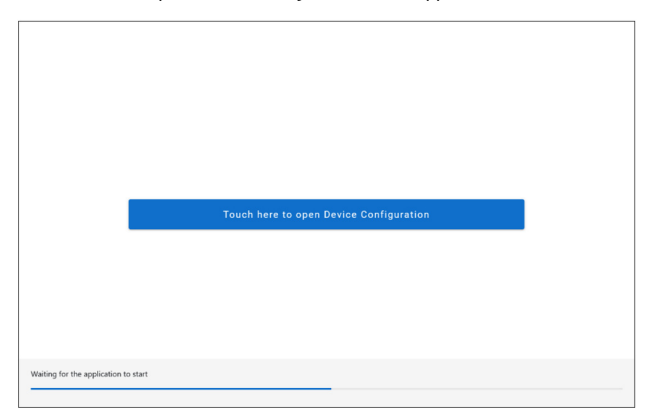

#### A popup for the login appears:

|                                      | Sign into OntizPanel Standard |          |  |
|--------------------------------------|-------------------------------|----------|--|
|                                      | sign neo open aner sonoard    |          |  |
| _                                    | Username<br>admin             | ٣        |  |
|                                      | Password                      |          |  |
|                                      |                               |          |  |
|                                      |                               | CONTINUE |  |
|                                      |                               |          |  |
|                                      |                               |          |  |
| Waiting for the application to start |                               |          |  |

If it is the first time accessing the System Manager, you have to use the default credentials:

- username: admin
- password: admin

Then after the login, you will be required to change the password.

 IMPORTANT
 Creating a strong and secure password can reduce the risk of cybercriminals guessing your password and accessing sensitive data. For this reasons, the password must meet the following criteria:

 be at least 8 characters long.
 meet at least 3 of the following requirements: at least one uppercase character, at least one lowercase character, at least one numeric character, at least a symbolic character.

Given that a strong password makes the amount of time it takes to guess it exponentially longer, it's highly recommended the use of pass phrases longer than 8 characters.

From the second time on, you can access with the "admin" username and the new password, or with the User account (if activated by the Admin).

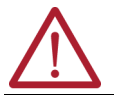

**ATTENTION:** Take note of the new password! Admin account is required to transfer the Optix Application via FactoryTalk Optix Studio. If you lose the password, you must restore the device to Factory Defaults, which deletes the Optix Application and system updates.

Access from a Browser

System Manager can also be reached remotely via Ethernet connection, by typing the device's IP address into a web browser window. See <u>Factory Settings</u> for the Ethernet interface default configuration.

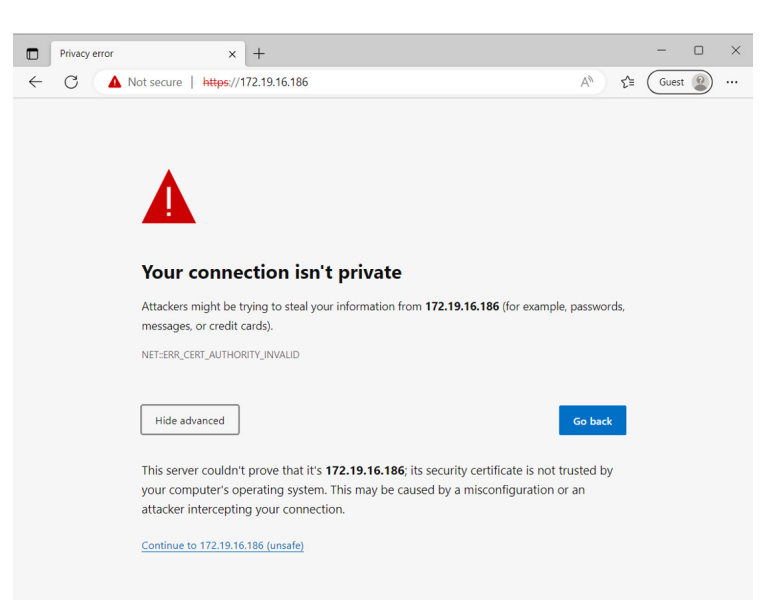

When you remotely access the system (not via Browser to System Manager), you may be warned that the connection is not private and the security certificate is not trusted. In this case, select the Advanced option and proceed.

To access the System Manager interface you are prompted to authenticate. If it is the first time accessing the System Manager, you have to use the default Admin username and password, then you will be prompted for the password change.

From the second time on, you can access with the Admin username and password, or with the User account (if activated by the Admin).

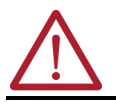

ATTENTION: Take note of the new password! Admin account is required to transfer the Optix Application via FactoryTalk Optix Studio. If you lose the password, you must restore the device to Factory Defaults, which deletes the Optix Application and system updates.

For further details see OptixPanel Compact operator panel User Manual, publication 2800C-UM001.

## **Battery removal**

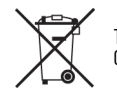

This system contains a sealed lithium battery that could need replacement during the life of the system. For instructions to remove and replace the battery, refer to publication OptixPanel Compact User Manual, publication <u>2800C-UM001</u>. At the end of its life, collect the battery contained in this system separately from any unsorted municipal waste.

## **Additional Resources**

These documents contain additional information concerning related products from Rockwell Automation. You can view or download publications at rok.auto/literature.

| Resource                                                                    | Description                                                                                              |
|-----------------------------------------------------------------------------|----------------------------------------------------------------------------------------------------|
| OptixPanel Compact User Manual, publication 2800C-UM001                     | Provides details on how to install, configure, operate, and troubleshoot the OptixPanel operator panels. |
| OptixPanel Technical Data, publication <u>2800-TD001</u>                    | Provides technical specifications about the OptixPanel operator panels.                                  |
| Industrial Automation Wiring and Grounding Guidelines, publication 1770-4.1 | Provides general guidelines to install a Rockwell Automation industrial system.                          |
| Product Certifications website <u>rok.auto/certifications</u>               | Provides declarations of conformity, certificates, and other certification details.                      |

## **Rockwell Automation Support**

Use these resources to access support information.

| Find help with how-to videos, FAQs, chat, user forums, Knowledgebase, and product notification updates. |                                                                                                    |                            |
|----------------------------------------------------------------------------------------------------|----------------------------------------------------------------------------------------------------|----------------------------|
| Local Technical Support Phone Numbers                                                                   | Locate the telephone number for your country.                                                      | rok.auto/phonesupport      |
| Technical Documentation Center                                                                          | Quickly access and download technical specifications, installation instructions, and user manuals. | rok.auto/techdocs          |
| Literature Library                                                                                      | Find installation instructions, manuals, brochures, and technical data publications.               | <u>rok.auto/literature</u> |
| Product Compatibility and Download Center (PCDC)                                                        | Download firmware, associated files (such as AOP, EDS, and DTM), and access product release notes. | rok.auto/pcdc              |

## **Documentation Feedback**

Your comments help us serve your documentation needs better. If you have any suggestions on how to improve our content, complete the form at rok.auto/docfeedback.

## Waste Electrical and Electronic Equipment (WEEE)

At the end of life, this equipment should be collected separately from any unsorted municipal waste.

Rockwell Automation maintains current product environmental compliance information on its website at <u>rok.auto/pec</u>.

Rockwell Otomasyon Ticaret A.Ş. Kar Plaza İş Merkezi E Blok Kat:6 34752 İçerenköy, İstanbul, Tel: +90 (216) 5698400 EEE Yönetmeliğine Uygundur

Connect with us. 存 🞯 in 🗙

#### rockwellautomation.com -

expanding human possibility<sup>®</sup>

AMERICAS: Rockwell Automation, 1201 South Second Street, Milwaukee, WI 53204-2496 USA, Tel: (1) 414.382.2000 EUROPE/MIDDLE EAST/AFRICA: Rockwell Automation NV, Pegasus Park, De Kleetlaan 12a, 1831 Diegem, Belgium, Tel: (32) 2663 0600 ASIA PACIFIC: Rockwell Automation SEA Pte Ltd, 2 Corporation Road, #04-05, Main Lobby, Corporation Place, Singapore 618494, Tel: (65) 6510 6608 UNITED KINGDOM: Rockwell Automation Ltd., Pitfield, Kiln Farm, Milton Keynes, MK11 3DR, United Kingdom, Tel: (44)(1908) 838-800

Allen-Bradley, ASEM, expanding human possibility, and Rockwell Automation are trademarks of Rockwell Automation, Inc. Trademarks not belonging to Rockwell Automation are property of their respective companies.

Publication 2800C-IN001D-EN-P - June 2024 Supersedes Publication 2800C-IN001C-EN-P - May 2024 Copyright © 2024 Rockwell Automation, Inc. All rights reserved. Printed in the U.S.A.

PN-696497 DIR 10007325296 (Version 03) Vendor Code: 80460122.03

PN-696497